#### The University of Arkansas at Monticello

#### Directions for logging into WeevilNet, Finalizing your bill, Paying your bill, and Signing up for direct deposit.

- 1. Go to the University Web page at <a href="http://www.uamont.edu/">http://www.uamont.edu/</a>
- 2. Click on the myUAM portal on the top right-hand side of the screen

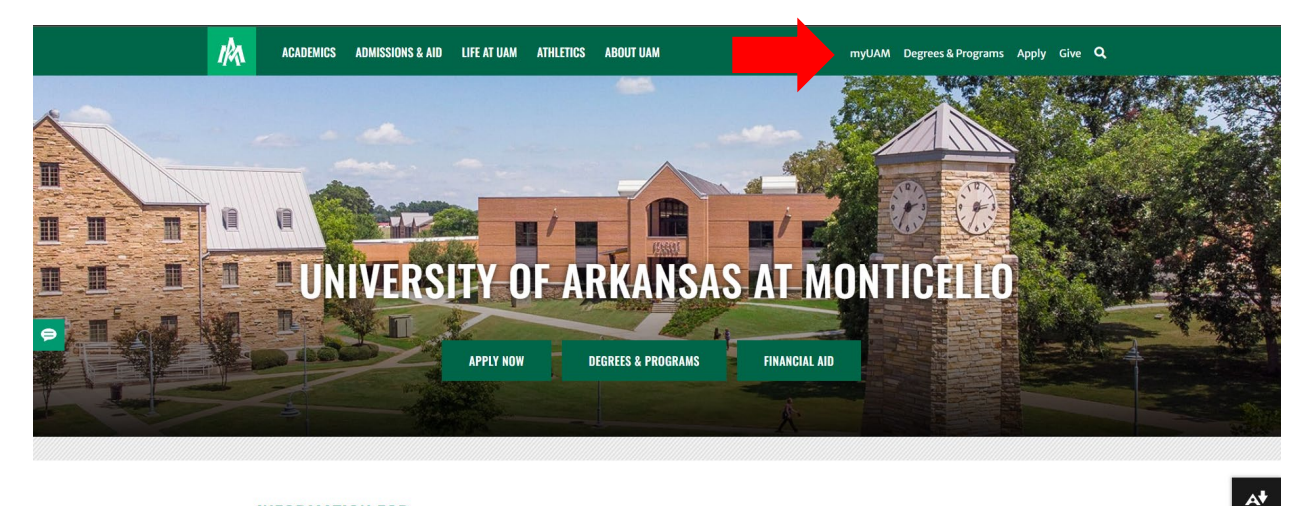

#### INFORMATION FOR: STUDENTS FACULTY & STAFF ALUMNI & FRIENDS PARENTS KIDS' UNIVERSITY COVID-19

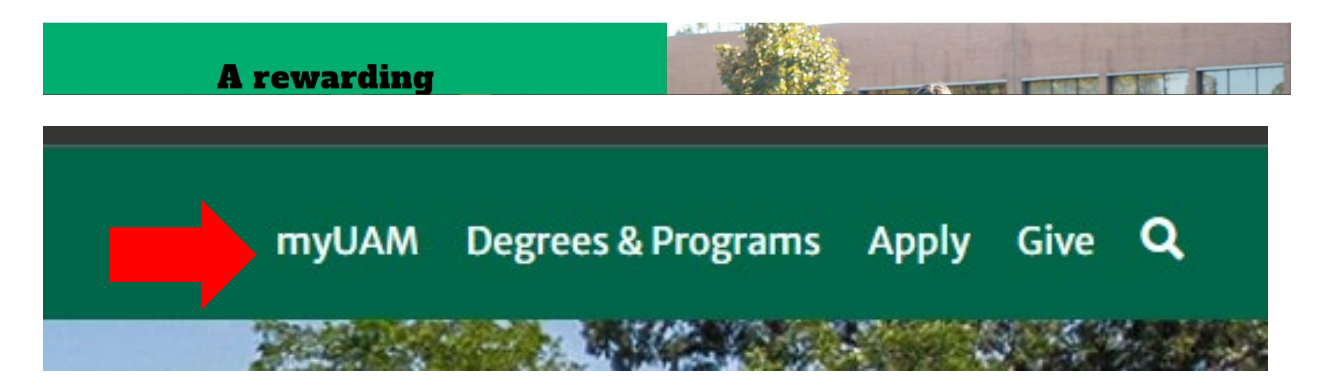

3. After you authenticate with your UAM E-Mail and UAM Password, inside your myUAM portal you will click on the WeevilNet application.

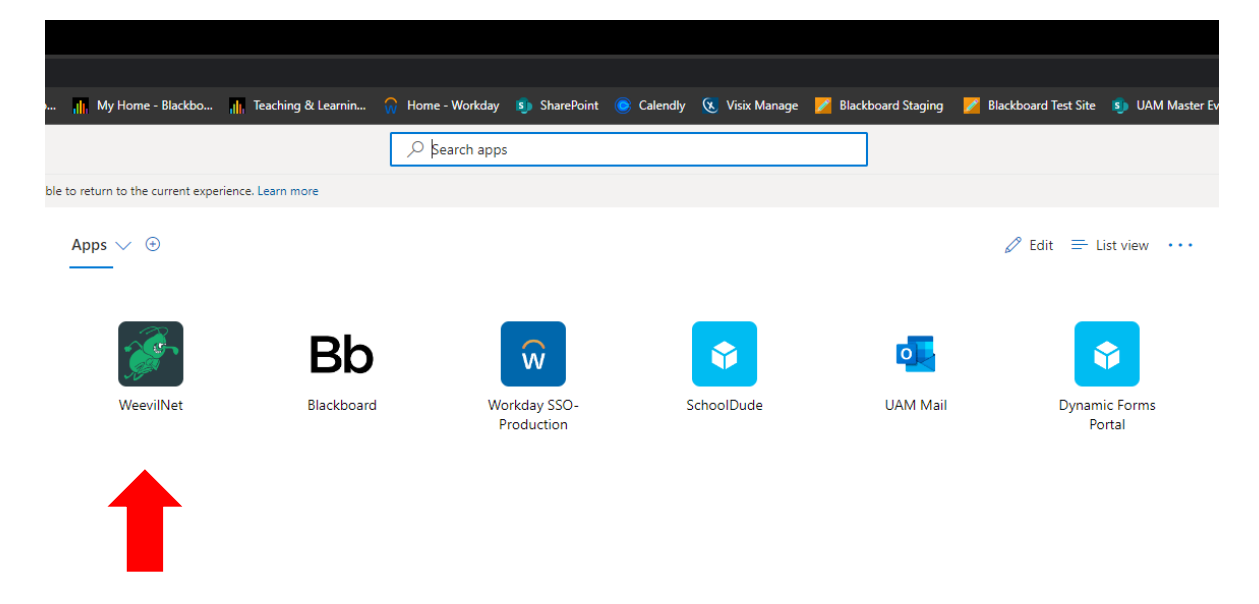

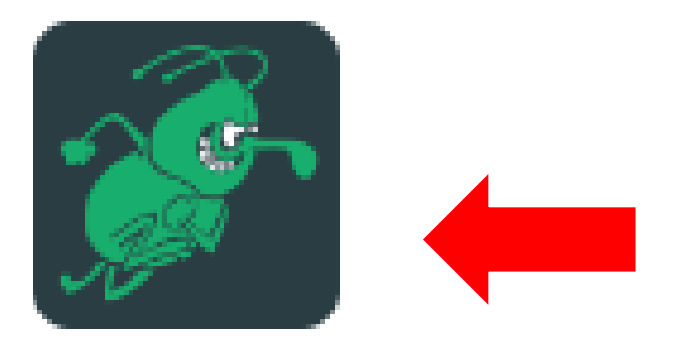

## WeevilNet

4. You will now see your WeevilNet Student Homepage. Click on Student Center to access your Student Center Dashboard.

| 0                                                                       |                                        |                                                 |                                  |                      |         |
|-------------------------------------------------------------------------|----------------------------------------|-------------------------------------------------|----------------------------------|----------------------|---------|
| Student Homenage                                                        |                                        |                                                 |                                  |                      |         |
| otadent nonepage                                                        | J                                      |                                                 |                                  |                      | ( )     |
|                                                                         |                                        | Student Co                                      | -ter                             | Einensiel Assessed   |         |
|                                                                         |                                        | Student Ce                                      | nter Academic Recol              | ds Pinancial Account |         |
|                                                                         |                                        | :=                                              |                                  | <b>•••</b>           |         |
|                                                                         |                                        | in the second                                   | 2 223                            |                      |         |
|                                                                         |                                        |                                                 |                                  |                      |         |
|                                                                         |                                        |                                                 |                                  |                      |         |
|                                                                         |                                        |                                                 |                                  |                      |         |
|                                                                         |                                        | Financial                                       | Aid Manage Classe                | Profile              |         |
|                                                                         |                                        |                                                 |                                  |                      |         |
| 0                                                                       |                                        |                                                 |                                  | 22                   |         |
|                                                                         |                                        |                                                 | s 🔰 🛄 🛶                          |                      |         |
| $\heartsuit$                                                            |                                        |                                                 |                                  |                      |         |
|                                                                         |                                        |                                                 |                                  |                      |         |
|                                                                         |                                        |                                                 |                                  |                      |         |
|                                                                         |                                        | Tasks                                           |                                  |                      |         |
|                                                                         |                                        |                                                 |                                  |                      |         |
|                                                                         |                                        | · · · · · · · · · · · · · · · · · · ·           |                                  |                      |         |
|                                                                         |                                        |                                                 |                                  |                      |         |
|                                                                         |                                        | No current ta                                   | asks                             |                      |         |
|                                                                         |                                        |                                                 |                                  |                      |         |
|                                                                         |                                        |                                                 |                                  |                      |         |
|                                                                         |                                        |                                                 |                                  |                      |         |
|                                                                         |                                        |                                                 |                                  |                      |         |
|                                                                         |                                        |                                                 |                                  |                      |         |
| Charlest Self Service Real Y                                            |                                        |                                                 |                                  |                      | - 0 X   |
| $\leftarrow \rightarrow \bigcirc$   $\triangle$ weevinetcs.uamont.edu.8 | 450/psp/stdnt/STSELFSERV/HRMS/h/?tab=D | EFAULT                                          |                                  | □ ☆   =              | Z       |
| My Academics                                                            | 0.009                                  | TuTh 1:40PM -                                   | Fall 2019 Scholarship 12 hrs     |                      | ^       |
| other academic V                                                        | GFA 1103-302<br>LEC (1482)             | 3:00PM<br>McGehee<br>Classroom 208              | Finalized for term               |                      |         |
|                                                                         | 100 COM 1203-302                       | TuTh 3:10PM -<br>4:30PM                         | Details                          |                      |         |
|                                                                         | LEC (1484)                             | McGehee<br>Classroom 207                        | 🔻 To Do List                     |                      |         |
|                                                                         | WELD 1315-301                          | MoTuWeThFr<br>11:30AM - 1:30PM                  | No To Do's.                      |                      |         |
|                                                                         | - LEC (1508)                           | Classroom<br>Mot Wether                         | Milestones                       |                      |         |
|                                                                         | WELD 1415-301<br>LEC (1869)            | 9:10AM - 11:00AM<br>McGehee Welding             | CP Advisement Report<br>Required |                      |         |
|                                                                         |                                        | Classroom<br>MoTuWeThFr                         | Details p                        |                      |         |
|                                                                         | KellD 1501-301<br>LAB (1510)           | 8:10AM - 9:10AM<br>McGehee Welding<br>Classroom | The Enrollment Dates             |                      |         |
|                                                                         |                                        | Weekly Schedule                                 | Open Enrollment Dates            |                      |         |
|                                                                         |                                        | caroninesis enopping cart p                     | ▼ Advisor                        |                      |         |
| ▼ Finances                                                              | (A                                     |                                                 | Program Advisor<br>Gary Burt     |                      |         |
| My Account<br>Account Inquiry                                           | You owe 767.13.                        |                                                 | 870/222-2104<br>Gary Burt        |                      |         |
| Financial Aid<br>View Financial Aid                                     | Due Now Future Due                     | 0.00<br>767.13                                  | 870/222-2104<br>Details p        |                      |         |
| Accept/Decline Awards                                                   | Currency used is US Dolla              | r                                               |                                  |                      |         |
| other financial                                                         | UAM Finalize Bill                      | lick to pay here 🕨                              |                                  |                      |         |
|                                                                         |                                        |                                                 |                                  |                      |         |
|                                                                         | dire link to pay                       | ups allowed for this feature.                   |                                  |                      |         |
|                                                                         |                                        |                                                 |                                  |                      |         |
| Personal Information                                                    |                                        | -                                               |                                  |                      |         |
| Demographic Data                                                        | Contact Information                    |                                                 |                                  |                      |         |
| Emergency Contact                                                       | Home Address                           | Mailing Address                                 |                                  |                      | 1065 AM |

- 5. To Finalize choose "UAM Finalize Bill" if you have a zero balance.
- To Set up NelNet Payment Plan choose "Click to pay here" to pay your bill. This will send you to the NelNet website. Please see tutorial video if you have problems. <u>http://mycollegepaymentplan.com/uam/</u>
- 7. To set up for Direct Deposit choose "Click to pay here". This will send you to the NelNet website where you can manage your refunds on the right side tile.

| ← → C |                                                                  |                                                                                                    | ☆ |
|-------|------------------------------------------------------------------|----------------------------------------------------------------------------------------------------|---|
|       | Nealon University                                                | Oelnet @Español @Customer Service                                                                                     |   |
|       | Home My Profile Financial Accounts                               | 🜲 🔒 Signed in as Scottie 🕞                                                                                            |   |
|       | Hello Scottie                                                    |                                                                                                    | • |
|       | S Payment Plan & Billing View Details<br>Social Popers ID: 11717 | Scottie Pippen                                                                                                    |   |
|       | Current Balance<br>\$3,250.00 Transaction Details                | stestaccount@neinet.net                                                                                               |   |
|       | Make a Payment                                                   | Register to receive text services on your mobile phone.                                                               |   |
|       | FALL 2017 AMOUNT DUE<br>Current Charges \$3,250.00               | Want to allow a friend or family member to pay toward your<br>balance?<br>Add an Authorized Party.                    |   |
|       | Set up a Payment Plan                                            |                                                                                                    |   |
|       |                                                                  | Customer Service   Terms of Use   Privacy & Security<br>© 2001-2018 Netnet, Inc. and Affiliates. All Rights Reserved. |   |
|       |                                                                  |                                                                                                    |   |
|       |                                                                  |                                                                                                    |   |
|       |                                                                  |                                                                                                    |   |
|       |                                                                  |                                                                                                    |   |
|       |                                                                  |                                                                                                    |   |
|       |                                                                  |                                                                                                    |   |
|       |                                                                  |                                                                                                    |   |
|       |                                                                  |                                                                                                    |   |
|       |                                                                  |                                                                                                    |   |

# **Disabling Pop-up Blockers**

### CHROME (WINDOWS)

By default, Chrome will notify you when a pop-up is blocks and give you an option to see it. To turn off pop-up blocker, follow these instructions:

- 1. Click the **Customize and control Google Chrome** menu (the three dots in the upper right corner)
- 2. Select Settings.
- 3. Click **Advanced** at the bottom.
- 4. Under **Privacy and security**, click the **Content Settings** button.
- 5. Select Pop-ups and redirects.
- 6. To disable the pop-up blocker uncheck the Blocked (recommended) box.
- 7. To enable pop-ups on specific sites, check **Blocked (recommended)** and click **Add** next to **Allow** and enter the URL(s).

#### FIREFOX (WINDOWS)

- 1. Select the three horizontal bars in the upper right corner.
- 2. Select **Options**.
- 3. Select the Privacy and Security tab.
- 4. To disable the pop-up blocker, uncheck the **Block pop-up windows** box below **Permissions**.
- 5. To allow specific pop-ups, click **Exceptions** and enter the URL(s).
- 6. **Close** the window.
- 7. Click **OK**.

## CHROME (MAC)

By default, Chrome will notify you when a pop-up is blocks and give you an option to see it. To turn off the pop-up blocker, follow these instructions:

- 1. Click the Customize and control Google Chrome menu (the three dots in the upper right corner)
- 2. Select Settings.
- 3. Click Advanced at the bottom.
- 4. Under Privacy and security, click the Content Settings button.
- 5. Select Pop-ups and redirects.
- 6. To disable the pop-up blocker uncheck the Blocked (recommended) box.
- 7. To enable pop-ups on specific sites, check Blocked (recommended) and click Add next to Allow and enter the URL(s).

#### FIREFOX (MAC)

- 1. Select **Preferences** from the **Firefox** menu.
- 2. Select the Privacy and Security tab.
- 3. To disable the pop-up blocker, uncheck the Block pop-up windows box below Permissions.
- 4. To allow specific pop-ups, click Exceptions and enter the URL(s).
- 5. Close the window.
- 6. Click OK.

#### SAFARI (MAC)

- 1. From the Safari menu, select Preferences
- 2. Click **Websites** at the top of the window
- 3. Select Pop-up Windows.
- 4. To disable the pop-up blocker select **Allow** next to **When visiting other websites**.
- 5. To allow specific pop-ups, navigate to the web page, follow steps 1-3 and then select **Allow** next to the name of the site.